## Assumptions

- You will use C:\Hugo\Sites as the starting point for your new project.
- You will use C: \Hugo\bin to store executable files.

# **Set up Your Directories**

You'll need a place to store the **Hugo** executable, your content, and the generated Hugo website:

- Open Windows Explorer.
- Create a new folder: C: \Hugo, assuming you want Hugo on your *C* drive, although this can go anywhere
- Create a subfolder in the Hugo folder: C:\Hugo\bin
- Create another subfolder in Hugo: C:\Hugo\Sites

### **Technical Users**

- Download the latest zipped Hugo executable from Hugo Releases.
- Extract all contents to your ... \Hugo\bin folder.
- The hugo executable will be named as *hugo\_hugo-version\_platform\_arch.exe*. Rename the executable to *hugo.exe* for ease of use.
- In PowerShell or your preferred CLI, add the *hugo.exe* executable to your *PATH* by navigating to C:\Hugo\bin (or the location of your *hugo.exe* file) and use the command set PATH=%PATH%;C:\Hugo\bin. If the hugo command does not work after a reboot, you may have to run the command prompt as administrator.

# **Less-technical Users**

- 1. Go to the **Hugo** Releases page.
- 2. The latest release is announced on top. Scroll to the bottom of the release announcement to see the downloads. They're all ZIP files.
- 3. Find the Windows files near the bottom (they're in alphabetical order, so Windows is last) download either the 32bit or 64-bit file depending on whether you have 32-bit or 64-bit Windows. (If you don't know, see here.)
- 4. Move the ZIP file into your C: \Hugo\bin folder.
- 5. Double-click on the ZIP file and extract its contents. Be sure to extract the contents into the same C:\Hugo\bin folder Windows will do this by default unless you tell it to extract somewhere else.
- 6. You should now have three new files: The hugo executable (*hugo.exe*), LICENSE, and README.md. Now you need to add **Hugo** to your Windows *PATH* settings:

## For Windows 10 Users:

- Right click on the Start button.
- Click on System.
- · Click on Advanced System Settings on the left.
- Click on the Environment Variables... button on the bottom.
- In the User variables section, find the row that starts with *PATH* (PATH will be all caps).
- Double-click on *PATH*.
- Click the New... button.
- Type in the folder where hugo.exe was extracted, which is C:\Hugo\bin if you went by the instructions above. The *PATH* entry should be the folder where **Hugo** lives and not the binary. Press Enter when you're done typing.
- Click OK at every window to exit.

TipThe path editor in Windows 10 was added in the large November 2015 Update. You'll need to have<br/>that or a later update installed for the above steps to work. You can see what Windows 10 build you<br/>have by clicking on the Start button  $\rightarrow$  Settings  $\rightarrow$  System  $\rightarrow$  About. See here for more.)

### For Windows 7 and 8.x users:

Windows 7 and 8.1 do not include the easy path editor included in Windows 10, so non-technical users on those platforms are advised to install a free third-party path editor like Windows Environment Variables Editor or Path Editor.

### Verify the Executable

Run a few commands to verify that the executable is ready to run, and then build a sample site to get started.

#### 1. Open a Command Prompt

At the prompt, type hugo help and press the *Enter* key. You should see output that starts with:

```
hugo is the main command, used to build your Hugo site.
Hugo is a Fast and Flexible Static Site Generator
built with love by spf13 and friends in Go.
Complete documentation is available at https://gohugo.io/.
```

If you do, then the installation is complete. If you don't, double-check the path that you placed the hugo.exe file in and that you typed that path correctly when you added it to your *PATH* variable. If you're still not getting the output, search the Hugo discussion forum to see if others have already figured out our problem. If not, add a note—in the "Support" category—and be sure to include your command and the output.

At the prompt, change your directory to the Sites directory.

```
C:\Program Files> cd C:\Hugo\Sites
C:\Hugo\Sites>
```

#### 2. Run the Command

Run the command to generate a new site. I'm using example.com as the name of the site.

```
C:\Hugo\Sites> hugo new site example.com
```

You should now have a directory at C:\Hugo\Sites\example.com. Change into that directory and list the contents. You should get output similar to the following:

```
C:\Hugo\Sites> cd example.com
C:\Hugo\Sites\example.com> dir
Directory of C:\hugo\sites\example.com
04/13/2015 10:44 PM
                        <DIR>
04/13/2015
           10:44 PM
                        <DIR>
                                       . .
04/13/2015
           10:44 PM
                        <DIR>
                                       archetypes
04/13/2015 10:44 PM
                                    83 config.toml
04/13/2015 10:44 PM
                        <DIR>
                                       content
04/13/2015 10:44 PM
                        <DTR>
                                       data
04/13/2015 10:44 PM
                        <DIR>
                                       layouts
04/13/2015 10:44 PM
                        <DTR>
                                       static
              1 File(s)
                                     83 bytes
               7 Dir(s)
                         6,273,331,200 bytes free
```